s t u d i o RIGOTTO

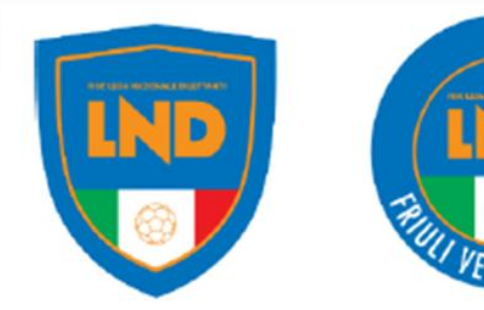

## Da qualche giorno è stata attivata la funzione «Uniemens» all'interno del RASD per trasmettere all'INPS i dati dei collaboratori che hanno ricevuto compensi superiori a 5.000,00

#### Si ricorda che...

- contributi previdenziali sono versati dal datore di lavoro soggetto dell'ordinamento sportivo (ASD/SSD/CONI/SPORT E SALUTE/FSN/DSA/EPS) mediante F24 entro il 16 del mese successivo al pagamento del compenso eccedente i 5.000 €
- un terzo (1/3) dei contributi sono a carico del collaboratore e due terzi (2/3) a carico dello stesso datore di lavoro. Su quest'ultimo ricade però l'obbligo dell'integrale versamento all'INPS (3/3) proprio mediante il predetto F24.
- L'UNIEMENS si trasmette telematicamente all'INPS entro l'ultimo giorno del mese successivo a quello di riferimento.

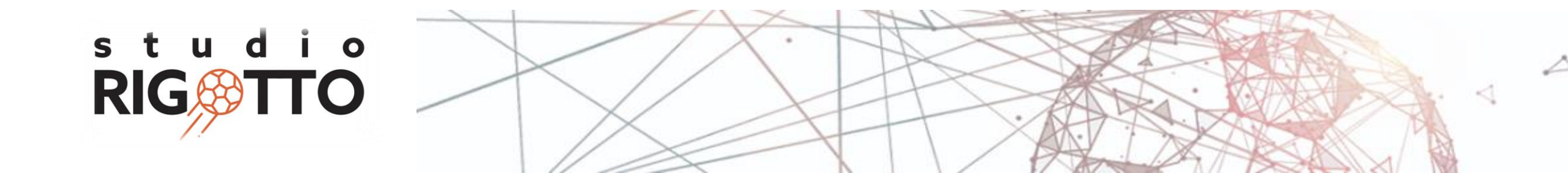

#### **Come utilizzare la funzione?**

1. Entrare all'interno del RASD e selezionare l'opzione «UNIEMENS»

|                      | O PERSON I SPORT    | E Registro nazionale delle attività sportive dilettantistiche                                                                                                    |
|----------------------|---------------------|----------------------------------------------------------------------------------------------------|
|                      | Home                | Benvenuto                                                                                                    |
|                      | Levoro sportivo     | Benversato nel Registro nazionale delle attività sportive dilettantiatiche.                                                                                                    |
|                      | Unitar              | All'interno del Registro potral gestiro tutto le informazioni relative alla tua Società o Associazione sportive al fini della certificazione della natura dilettantistica da parte del<br>Dipartimento dello Sport.                                                                               |
|                      | Stampa 124          | Una voita inserite tutte le informazioni utili all'invio delle domanda di iscrizione al Registro. l'Organismo Sportivo di affiliazione provvederà a convalidare la domanda e a inviaria<br>al Dipartimento per lo Sport per le relative verifiche e per il rilacio dei centificato di iscrizione. |
|                      | UNIEMENS            | 😫 Scarica Certificato                                                                                                    |
|                      | e nip 🤤             | Scarica Certificato 2022                                                                                                    |
|                      | Q. Sezione pubblica | Scarica Cartificato 2023                                                                                                    |
|                      |                     | Registro naziseoje della ptività sportine dilettanii tiche                                                                                                    |
| s t u d i<br>RIG TTC | °                   |                                                                                                    |

2. Compilare i campi contrassegnati dall'asterisco all'interno della finestra «GENERA UNIEMENS»

s t u d

**RIG** 

| ASILVISIO                | Genera UNIEMENS         |                                                                                                    |  |  |  |  |
|--------------------------|-------------------------|----------------------------------------------------------------------------------------------------|--|--|--|--|
| Lawons sportivo          | CS persona mitteritati  | Regione sociale mittaente*                                                                                                    |  |  |  |  |
| UniLaw                   |                         | Tan company                                                                                                    |  |  |  |  |
| Compensi                 | CF mitterfu*            | Azienda / Ente / Amministrazione                                                                                                    |  |  |  |  |
| Stampa F24               | Anna - Hannamyr<br>2012 | Contraction of the second second seco |  |  |  |  |
| UNIEMENES                |                         |                                                                                                    |  |  |  |  |
| 1200                     |                         | Genera UNEMENS                                                                                                    |  |  |  |  |
| Help<br>Sezione pubblica |                         | Ω Germa UNIEMINIS                                                                                                    |  |  |  |  |
| Help<br>Sexione publika  |                         | Genera UNIEMINIS                                                                                                    |  |  |  |  |
| Help<br>Seriore jubblica |                         | Genera UNIEMENS                                                                                                    |  |  |  |  |

- In «CF persona mittente» inserire il codice fiscale del soggetto che provvederà alla trasmissione telematica (organismo sportivo in qualità di datore di lavoro oppure intermediario)
- In «Ragione sociale mittente» inserire la "DENOMINAZIONE SOCIALE" esatta del datore di lavoro (ASD/SSD/CONI/SPORT E SALUTE/FSN/DSA/EPS)
- In «CF mittente» inserire il codice fiscale del datore di lavoro (ASD/SSD/CONI/SPORT E SALUTE/FSN/DSA/EPS)
- In «Tipo Mittente», se nella casella "CF persona mittente" è stato inserito il codice fiscale del legale rappresentante, selezionare nella casella "Tipo Mittente" la categoria "AZIENDA/ENTE/AMMINISTRAZIONE". Oppure, se nella casella "CF persona mittente" è stato inserito il codice fiscale di un soggetto delegato alla trasmissione telematica, selezionare nella casella "Tipo Mittente" una tra le alternative delle lettere b), c) e d) e quindi o Dottore commercialista o esperto contabile o del Consulente del lavoro o dell'Associazione di categoria o del CAF imprese o Servizio istituito dall'Associazione di categoria.
- Per la compilazione dei campi «Anno di riferimento» e «Mese di riferimento» fare riferimento alla data in cui sono stati erogati i compensi che eccedono i 5k

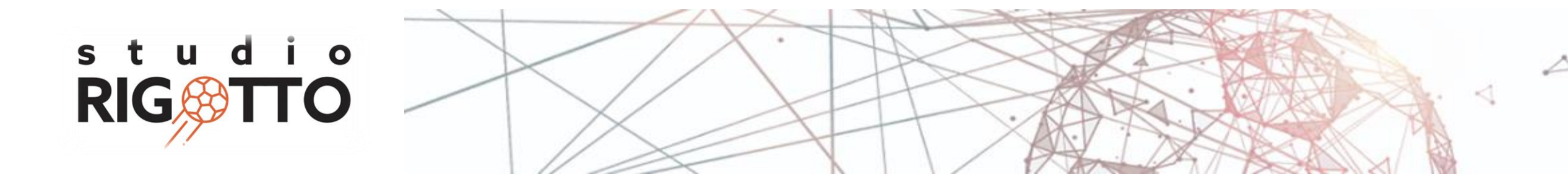

3. Generazione del file e trasmissione all'INPS. Viene elaborato un file automaticamente dal RAS che va ad attingere a tutti i dati inseriti nei compensi relativamente al "mese" selezionato.

l file viene salvato nella cartella "DOWNLOAD" che si trova cliccando sull'icona

s t

R

| A HUNH<br>HE ASUSSO | Genera UNIEMENS                                     |             |                   |   |  |
|---------------------|-----------------------------------------------------|-------------|-------------------|---|--|
| Eavero aportivo     | G anony mount                                       | 1           | Report Additional |   |  |
| Conpensi            | C +thene                                            |             | Tax record        | - |  |
| Stanpa F24          | Alex million                                        |             | March Marchaetter |   |  |
| UNDAIDES            | 250                                                 |             | CORTER .          |   |  |
| 🕑 Hula              |                                                     | Pi contra 1 | UNIT OF THE OWNER |   |  |
|                     |                                                     |             |                   |   |  |
|                     |                                                     |             |                   |   |  |
|                     | Regidro nazionale delle uttività sportive diletturi | fations     |                   |   |  |

N

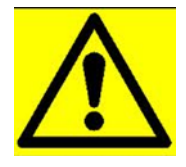

parrebbe al momento non prevista una funzione «Invia all'INPS»

#### Da chiarire ...

- se tale funzione verrà implementata nei prossimi giorni,
- se il RAS effettuerà un unico invio massivo di tutti gli Uniemens predisposti su di esso
- se invece debbano essere le società e associazioni sportive a provvedere autonomamente alla trasmissione.

Se, nel dubbio o comunque per prudenza, si volesse provvedere autonomamente all'invio... questo il link per scaricare il software di controllo <u>https://www.inps.it/it/it/software/dettaglio-</u> <u>software.software.2023.12.864.software-di-controllo-uniemens-individuale---dicembre-2023.html</u>

questo il link per accedere nel sito INPS e procedere all'invio telematico <u>Portale Inps - INPS-Trasmissione</u> <u>UNIEMENS per datori di lavoro di aziende private</u>

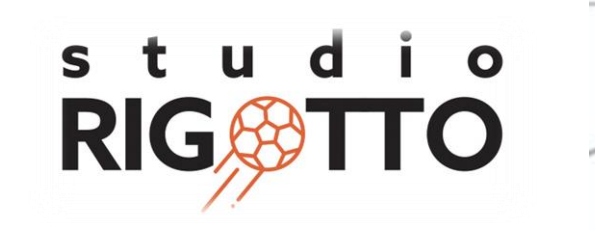

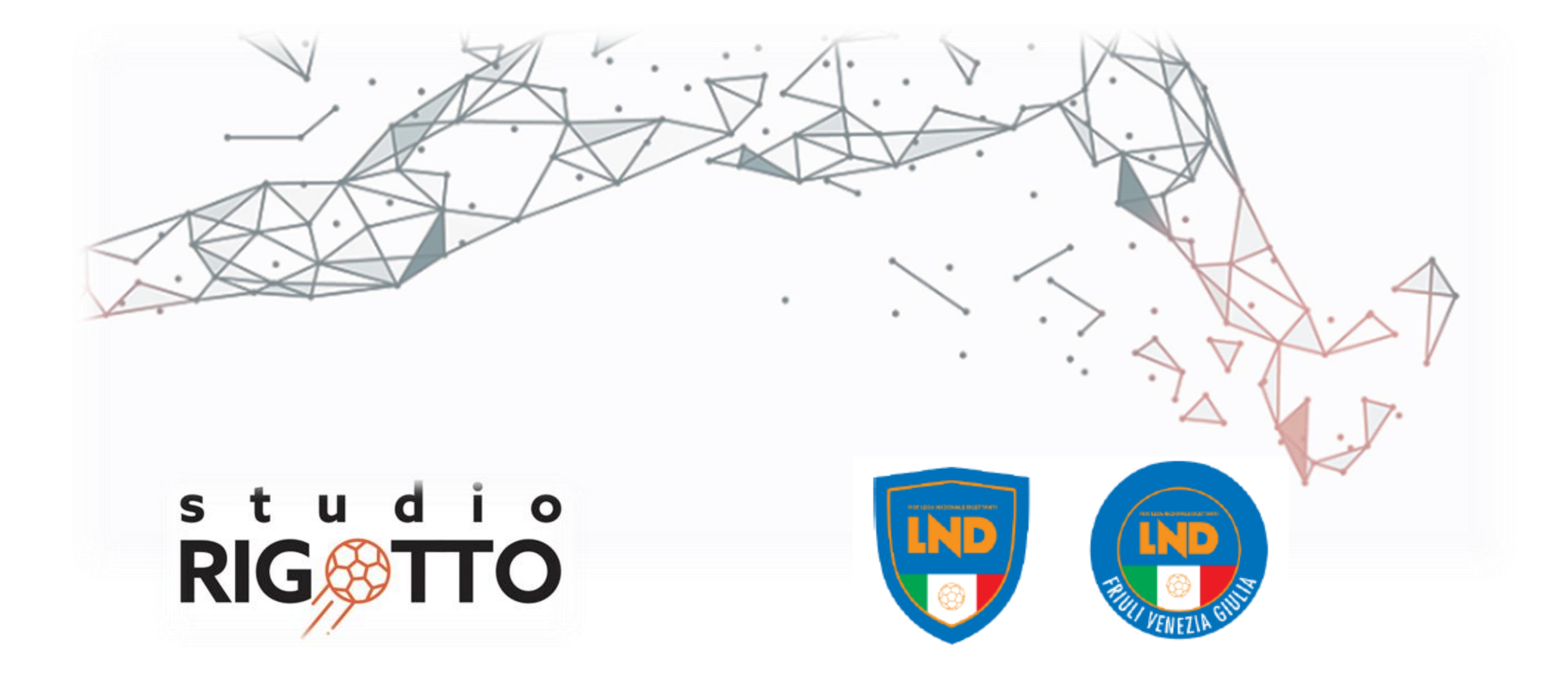